# **Commandes directes Billets via Concur Travel**

- Personnels convoqués par l'administration centrale (DGESCO, DGRH, etc.) à des réunions ponctuelles
- Personnels convoqués comme formateurs IH2EF ou en formation hors académie
- Personnels convoqués comme membre de jury d'examen ou de concours

# **GUIDE DE SAISIE**

Bouton « RATTACHER » pour joindre justificatifs de mission/frais.

La demande de billets sur la plateforme « Concur Travel » (intégré à Chorus-DT) permet de <u>choisir directement</u> des places <u>disponibles</u>. La demande est à formuler **une semaine avant** la mission.

La validation est effectuée par le **guichet unique des voyages** du Pôle académique des frais de déplacement. Les billets sont envoyés <u>directement</u> par la compagnie de transport sur la messagerie du voyageur.

Les places proposées sur la plateforme sont réservées aux agents des administrations et non au grand public. La « disponibilité » des places sur les sites commerciaux comme celui de la SNCF ne présume pas de la disponibilité de places pour les agents de l'Education nationale, Jeunesse et de l'Enseignement supérieur sur la plateforme Concur Travel.

Intérêt : visibilité des places disponibles, rapidité de la délivrance des billets.

Limites : concerne principalement les trajets incluant des lignes TGV avec retour à la même gare de départ.

<u>IMPORTANT</u> : consignes à appliquer en cas **d'annulation** de votre voyage (page 15 de ce guide : application smartphone, courriels, téléphone, en gare).

# 1. SE CONNECTER SUR CHORUS-DT

→ Plateforme - ESTEREL – Finances et Paye :

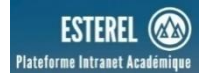

DT

Cliquer sur

Ou

| → Site internet acad<br>Cliquer successiveme | <b>lémique</b> : <u>https://ww</u><br>ent sur         | w.ac-aix-marseille.fr        |                     |
|----------------------------------------------|-------------------------------------------------------|------------------------------|---------------------|
|                                              | Concours, mét                                         | tiers et ressources humaines | Politique éducative |
|                                              |                                                       |                              | CARRIÈRES           |
|                                              |                                                       | En bas de page               |                     |
| Identi                                       | ifiez-vous                                            |                              |                     |
|                                              | ACADÉI<br>D'AIX-M<br>Liborti<br>Egalité<br>Fraterailé | MIE<br>ARSEILLE              |                     |
| 2                                            | Votre identifiant académique                          |                              |                     |
| *                                            | Votre mot de passe ou PassCode                        | ОТР                          | ۲                   |
|                                              | VAL                                                   | IDER                         |                     |

Inscrire identifiant et mot de passe personnels de la messagerie académique.

<u>Conseil</u> : prendre du temps pour formuler une demande, d'autant plus si vous n'avez pas souvent recours à cette application.

| 2. 1 <sup>ère</sup> ETAPE : compl | éter sa fiche profil                          |                     |                           |                        |
|-----------------------------------|-----------------------------------------------|---------------------|---------------------------|------------------------|
|                                   |                                               |                     | Cliquer su                | ur                     |
| Accueil Ordres de mis             | sion Etats de frais Factures                  | Listes OM/EF        | Reportings C              | . (≥) ≎ ⊳              |
| Les informations sur v            | otre profil apparaissent.                     |                     |                           | The                    |
| Ne compléter que 2 r              | r <b>ubriques</b> : à la première con         | nmande uniqu        | ement (obligato           | oire).                 |
|                                   | Infos générales                               | Coordonnées         | Préférences voya          |                        |
|                                   | Modifier le mot de passe     Axes analytiques | 🔒 Ré-initialiser le | e mot de passe            |                        |
| 1° nom de l'agence de voya        | age : Enveloppes de moyens                    | Centre de coût      | IS CHORUS                 | 2° inscrire votre date |
| AMPLITUDES)                       | Fonds                                         | Elément OTP         |                           | de naissance           |
| Í N                               | Code Projet / Formation                       | Axe libre 2         | Q                         |                        |
|                                   |                                               | Q                   | Q                         |                        |
|                                   | - Organisation<br>Valideur VH1 par défaut     | Catégorie d'ag      | ent<br>0 (SECRETAIRE AL Q |                        |
|                                   | -Voyages<br>Agence de voyage                  | Date de naissa      | ince                      |                        |
| Cliquer sur onglet Coordor        |                                               |                     | AA 🔳                      |                        |

# 🔾 Chorus Déplacements Temporaires

| Infos générales C         | oordonnées    | Préférenc             | ces voyageur | Véhicules    |      |
|---------------------------|---------------|-----------------------|--------------|--------------|------|
| Passeport<br>Passeport    | Pays d'ém     | ission                | Ville d'émis | sion         |      |
| Date d'émission           | Date d'exp    | iration               | Q            |              |      |
| JJ/MM/AAAA                | JJ/MM/        | AAAA                  |              |              |      |
| AIX-EN-PROVENCE - 13001 ( | AIX-EN        | -PROVENCE - 1300      |              | essionnel    |      |
| Téléphone professionnel   | Titiphone<br> | partable professionne | E-mail prof  | _@AC-AIX-MAR | SEIL |
|                           |               |                       |              |              |      |
|                           | _             | _                     |              |              |      |

A destination des compagnies de transport en cas de modifications voire d'annulation.

Inscrire numéros de téléphone (ex : 06....).

Par défaut le courriel académique apparaît. Il est modifiable. Les billets seront envoyés au courriel indiqué

Le profil est à jour.

Si vous bénéficiez d'un abonnement avec réduction, contactez le service du guichet unique : <u>ce.pafd-voyages@ac-aix-marseille.fr</u> – 04 86 89 40 56 ou 04 92 36 68 53

### 3. ETAPE 2 : commander les billets

Au niveau du bandeau supérieur, cliquer sur « Ordres de mission ».

| Accueil                   | Ordres de mission                       | Etats de frais               | Factures   | Listes OM/EF   | Reportings    | Q           | 2                  | ٥      | €     |
|---------------------------|-----------------------------------------|------------------------------|------------|----------------|---------------|-------------|--------------------|--------|-------|
| →Soit il e<br>(vous) et v | st demandé si vou<br>/ous cliquez sur c | us souhaitez :<br>e libellé. | « Créer ur | n nouvel Ordre | e de mission  | pour<br>the | <nom<br>)</nom<br> | n prén | om> » |
| →Soit app                 | oaraît le dernier O                     | M. Dans ce ca                | as :       |                |               |             |                    |        |       |
| cliquer su                | Créer OM - en                           | bas à gauche                 | e puis sur | Pour le collat | orateur qui p | porte       | votre              | nom.   |       |

Cliquer sur le pictogramme adéquat (train, par exemple) puis sur « Aller Retour » :

| Prestation principale                                       |         |                      | <b>النے</b>  | Autre             |
|-------------------------------------------------------------|---------|----------------------|--------------|-------------------|
| Type de trajet                                              | 0       | Aller Retour         | Ом           | ulti Destinations |
| Trajet Aller                                                | Lieu d' | Ťm                   |              |                   |
| Marseille St Charles (FRANCE GRA                            | Q Par   | ris Gare De Lyon (FR | RANCE GRAF Q |                   |
| Date de départ                                              |         |                      |              |                   |
| 16/10/2021 🔳 06:00                                          | ~       |                      |              |                   |
| Trajet Retour           Date de départ           16/10/2021 | -       |                      |              |                   |

Renseigner le nom des **gares** : départ et d'arrivée, la/les **date**(s) et les **horaires** approximatifs : la plateforme proposera ensuite des horaires précis.

| uer en bas à droite            | e sur « Lancer la recherche ».                                                                     | Annuler                                       | Lancer la recherche                      |
|--------------------------------|----------------------------------------------------------------------------------------------------|-----------------------------------------------|------------------------------------------|
| AP Concur 🖸 Voyages            |                                                                                                    |                                               | Aide*<br>Profil * 💄                      |
| oyages Bibliothèque de voyages | Modèles Outils                                                                                     |                                               |                                          |
|                                | Votre itinéraire                                                                                   |                                               |                                          |
|                                | Pour procéder à la réservation de votre itinéraire, veui<br>Passer à la réservation.               | llez fournir ci-dessous des informations supp | olémentaires, puis appuyez sur le bouton |
|                                | TRAVEL REQUEST ITINERARY                                                                           |                                               |                                          |
|                                | Billet de train<br>MARSEILLE ST CHARLES<br>Marseille<br>Départ<br>Samedi, 10/10/2021 Départ à 6:00 | PARIS GARE DE LYON<br>Paris                   |                                          |
|                                | Paris GARE DE LYON                                                                                 | MARSEILLE ST CHARLE                           | s                                        |
|                                | Départ<br>Samedi, 16/10/2021 Départ à 17:00                                                        |                                               |                                          |
|                                | Afficher cette page uniquement lorsque je dois fournir des inf                                     | ormations supplémentaires                     | Passer à la réservation                  |

Description de l'itinéraire demandé : gare de destination et de retour, jours, horaires Vérifier puis appuyer sur « Passer à la réservation » (en bas à droite)

# Proposition d'horaires disponibles :

<u>Conseil pratique</u> : cliquer sur l'onglet « **Réserver par horaire** » (le tarif sera choisi dans un second temps).

# 🔾 Chorus Déplacements Temporaires

| sulter puis cho                                                                        | isir en premier l'hora                                    | ire de <b>départ</b>                            | proposé.                                                             |                                     |                                                                                                 |
|----------------------------------------------------------------------------------------|-----------------------------------------------------------|-------------------------------------------------|----------------------------------------------------------------------|-------------------------------------|-------------------------------------------------------------------------------------------------|
| MARSEILLE ST CH<br>SAM, 16 OCT - SAI<br>Afficher matrice Imprime                       | IARLES À PARIS GARE DE<br>M, 16 OCT                       | LYON                                            | Affi                                                                 | cher comme EUR v                    |                                                                                                 |
| Réserver par tarif                                                                     | Réserver par horaire                                      |                                                 |                                                                      |                                     |                                                                                                 |
| Départ Retour                                                                          |                                                           |                                                 |                                                                      |                                     |                                                                                                 |
| MARSEILLE ST CHARL                                                                     | ES - Sam, 16 Oct                                          |                                                 |                                                                      |                                     |                                                                                                 |
| Recherche de numéro                                                                    | de Q Trié par: Escales                                    | ~                                               | Affichage                                                            | 2 de 2 résultats.                   |                                                                                                 |
| 豌 TGV                                                                                  | 6:59 → 10:21                                              | Direct                                          | Seconde                                                              | Sélectionner                        |                                                                                                 |
|                                                                                        | DÉPART: MARSEILLE ST CHAR                                 | LES À DESTINATION DE F                          | ARIS GARE DE LYON                                                    |                                     |                                                                                                 |
| Service de train<br>privilégié pour<br>Chorus-DT portail<br>de réservation en<br>ligne |                                                           |                                                 | 3h 22<br>TGV INOUI / 1.7 kg CO <sub>2</sub> (A                       | m / Train 6106<br>DEME) (SNCF)      | Pour choisir l'horaire<br>du <u>départ</u> , appuyer<br>sur un des boutons :<br>« Séléctionner» |
| 8                                                                                      | 8:10 → 9:54                                               | Direct                                          | Seconde                                                              |                                     |                                                                                                 |
| NO IGV                                                                                 | 10:04 → 12:16                                             | Direct                                          | Seconde                                                              | Selectionner                        |                                                                                                 |
|                                                                                        | DÉPART: MARSEILLE ST CHARI<br>DÉPART: LYON PART DIEU À DE | LES À DESTINATION DE L<br>STINATION DE PARIS GA | YON PART DIEU<br>RE DE LYON                                          | )                                   |                                                                                                 |
| Service de train<br>privilégié pour<br>Chorus-DT portail<br>de réservation en          |                                                           |                                                 | 3 <b>h 56m 🕑</b> / Train 95<br>TGV INOUI / 1.8 kg CO <sub>2</sub> (A | 83, Train 6612<br>DEME) (SNCF)      |                                                                                                 |
| Réserver par tarif                                                                     | Réserver par horaire                                      |                                                 |                                                                      |                                     |                                                                                                 |
| DÉPART 💂                                                                               | Sam, 16 Oct                                               |                                                 |                                                                      |                                     |                                                                                                 |
| 豌 TGV                                                                                  | 6:59 → 10:21                                              | Direct                                          | Seconde                                                              | Supprimer Le                        | e billet du <u>départ</u><br>poarait ici en haut.                                               |
|                                                                                        | DÉPART: MARSEILLE ST CHAR                                 | LES À DESTINATION DE                            | PARIS GARE DE LYON                                                   |                                     |                                                                                                 |
| Service de train<br>privilégié pour<br>Chorus-DT portail<br>de réservation en<br>ligne |                                                           |                                                 | 3 heures 22 min<br>TGV INOUI / 1.7 kg CO <sub>2</sub>                | utes / Train 6106<br>(ADEME) (SNCF) | a(les) proposition(s)                                                                           |
| Départ Retour                                                                          |                                                           |                                                 |                                                                      | de                                  | essous.                                                                                         |
|                                                                                        | Sam 16 Opt                                                |                                                 |                                                                      |                                     |                                                                                                 |
| Recherche de numéro                                                                    | de Q Trié par: Escales                                    | ~                                               | Afficha                                                              | ge : 5 de 5 résultats.              | Pour choisir l'horaire<br>de <u>retour</u> , appuyer                                            |
| TGV                                                                                    | 17:07 → 20:10                                             | Direct                                          | Seconde                                                              | Sélectionner                        | sur un des<br>pouton(s) :                                                                       |

Con

DÉPART: PARIS GARE DE LYON À DESTINATION DE MARSEILLE ST CHARLES

Choix du « bon » tarif : (en cas d'erreur, il sera demandé de saisir à nouveau la demande)

5

« Sélectionner »

# ¥ Chorus Déplacements Temporaires

Les horaires retenus apparaissent dans le même encadré en haut de page :

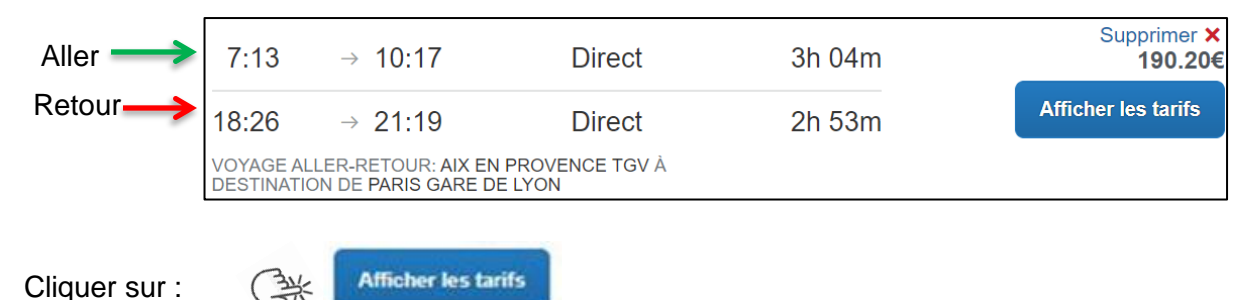

Choisir le libellé "tarif STANDARD SECONDE" sans autre libellé avant ou après. Ce libellé signifie que les billets aller et retour sont au même tarif : modifiables <u>en fonction des nouvelles modalités de</u> tarification des billets (voir Bulletin Académique 3.2.1) et remboursables (en cas d'annulation).

| DÉPART                                      | 🛱 Lun, 2 Déc            |            |              | Détails du train 🗸 |
|---------------------------------------------|-------------------------|------------|--------------|--------------------|
| RETOUR                                      |                         |            |              | Détails du train 🗸 |
| Options du tari                             | if                      | Modifiable | Remboursable |                    |
| Tarif STANDARE<br>Rules                     | DSECONDE                | Oui        | Oui          | €98.00             |
| Tarif STANDARD<br>Remisé Prosector<br>Rules | SECONDE-Tarif<br>onde   | Oui        | Oui          | €173.00            |
| Tarif Remisi Pro<br>STANDARD SE<br>Rules    | oreconde-Tarif<br>SONDE | Oui        | Oui          | €173.00            |
| Tarif Remiser                               | oreconde                | Oui        | Oui          | <b>⊘</b> 248.00€   |
|                                             |                         |            |              |                    |

Cliquer sur le montant le moins élevé (premier montant proposé). Les abonnés peuvent sélectionner le tarif : « **Billet Carte Liberté** 

BILLET CARTE LIBERTE Règles

### Rappel de l'itinéraire retenu :

Contrôler à nouveau : jours, horaires, gares de départ, d'arrivée et le tarif.

# Vérifier et réserver le train

### TRAINS

| DÉPART      | 🗎 Ver          | n, 30 Sep                                 |        |                                                      |
|-------------|----------------|-------------------------------------------|--------|------------------------------------------------------|
| Ven, 30 Sep | 7:13<br>10:17  | AIX EN PROVENCE TGV<br>PARIS GARE DE LYON | 3h 04m | TGV Train 6106<br>TGV INOUI / 2.6 kg CO <sub>2</sub> |
| RETOUR      | 🗎 Ver          | n, 30 Sep                                 |        |                                                      |
| Ven, 30 Sep | 18:26<br>21:19 | PARIS GARE DE LYON<br>AIX EN PROVENCE TGV | 2h 53m | TGV Train 6153<br>TGV INOUI / 2.6 kg CO <sub>2</sub> |
|             |                | ( )                                       |        |                                                      |

(...)

# VÉRIFIER LE RÉSUMÉ DES TARIFS

| Description | Frais |  |
|-------------|-------|--|
|             |       |  |

Billet de train 222.40€

Coût total estimé: 222.40€ Total dû maintenant: 222.40€

# MÉTHODE DE PAIEMENT

Cet achat va être facturé directement à votre société.

En validant cette réservation, vous acceptez les règles tarifaires et les restrictions.

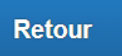

Réserver le billet de train et continuer

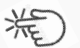

Appuyer sur le bouton : « Réserver le billet de train et continuer ».

#### Récapitulatif des billets à commander :

| ai, 30 Sépte                                                                                                    | embre 2022                                                                                                    |                                                                                                    |  |
|----------------------------------------------------------------------------------------------------|----------------------------------------------------------------------------------------------------|----------------------------------------------------------------------------------------------------|--|
| Train                                                                                                    | AIX EN PROVENCE TGV à F                                                                                                    | PARIS GARE DE LYON                                                                                                    |  |
| TGV INOU                                                                                                    | 1 6106                                                                                                    |                                                                                                    |  |
| Départ : 7                                                                                                    | :13                                                                                                    | Confirmation : TSROAU                                                                                                    |  |
| AIX EN PRO<br>Durée : 3 her                                                                                                    | /ENCE TGV<br>res 4 minutes                                                                                                    | Statut : Réservé dans SNCF directement/9LJ1DC                                                                                                    |  |
| Siège: Voitur<br>l'arrière, Duo                                                                                                    | e #006 Siège, 087 (Couloir, Salle, Salle Haute, face vers<br>côte à côte)                                                                                                    | 8                                                                                                    |  |
| Arrivée : 1<br>PARIS GARE                                                                                                    | 0:17<br>DE LYON                                                                                                    |                                                                                                    |  |
| Détails supp                                                                                                    | lémentaires                                                                                                    |                                                                                                    |  |
| Classe: Seco                                                                                                    | nde Classe                                                                                                    | Émission de billets : Billet électronique                                                                                                    |  |
| Repas : Aucu                                                                                                    | n repas servi                                                                                                    | Emissions: 2.6 kg CO <sub>2</sub> (ADEME)                                                                                                    |  |
| Train                                                                                                    | PARIS GARE DE LYON à Al                                                                                                    | X EN PROVENCE TGV                                                                                                    |  |
| Train<br>TGV INOU<br>Départ : 1<br>PARIS GARE                                                                                                    | PARIS GARE DE LYON à Al<br>1 6153<br>8:26<br>DE LYON                                                                                                    | Confirmation : TSROAU                                                                                                    |  |
| Train<br>TGV INOU<br>Départ : 1<br>PARIS GARE<br>Durée : 2 heu                                                                                                    | PARIS GARE DE LYON à Al<br>I 6153<br>B:26<br>DE LYON<br>res, 53 minutes                                                                                                    | Confirmation : TSROAU<br>Statut : Réservé dans SNCF directement/9LJ1DC                                                                                                    |  |
| Train<br>TGV INOU<br>Départ : 1<br>PARIS GARE<br>Durée : 2 heu<br>Siège: Voitur<br>l'arrière, Duo                                                                                                    | PARIS GARE DE LYON à Al<br>I 6153<br>B:26<br>DE LYON<br>res, 53 minutes<br>#006 Siège, 046 (Couloir, Salle, Salle Basse, face ven<br>côte à côte)                                                                                                    | Confirmation : TSROAU<br>Statut : Réservé dans SNCF directement/9LJ1DC                                                                                                    |  |
| Train<br>TGV INOL<br>Départ : 1<br>PARIS GARE<br>Durée : 2 heu<br>Siège: Voitur<br>l'arrière, Duo<br>Arrivée : 2<br>AIX EN PRO                                                                                | PARIS GARE DE LYON à Al<br>1 6153<br>8:26<br>DE LYON<br>res, 53 minutes<br>#006 Siège, 046 (Couloir, Salle, Salle Basse, face ven<br>côte à côte)<br>11:19<br>/ENCE TGV                                                                                | X EN PROVENCE TGV<br>Confirmation : TSROAU<br>Statut : Réservé dans SNCF directement/9LJ1DC                                                                                                    |  |
| Train<br>TGV INOL<br>PARIS GARE<br>Durée : 2 het<br>Siège: Voitur<br>l'arrière, Duo<br>Arrivée : 2<br>AIX EN PRO<br>Détails supp                                                                              | PARIS GARE DE LYON à Al<br>1 6153<br>8:26<br>DE LYON<br>res, 53 minutes<br>#006 Siège, 046 (Couloir, Salle, Salle Basse, face ven<br>côte à côte)<br>11:19<br>/ENCE TGV<br>lémentaires                                                                 | X EN PROVENCE TGV<br>Confirmation : TSROAU<br>Statut : Réservé dans SNCF directement/9LJ1DC                                                                                                    |  |
| Train<br>TGV INOU<br>Départ : 1<br>PARIS GARE<br>Durée : 2 het<br>Siège: Voitur<br>l'arrière, Duo<br>Arrivée : 2<br>AIX EN PRO'<br>Détails supp<br>Classe: Seco<br>Bense: Austri                              | PARIS GARE DE LYON à Al<br>1 6153<br>8:26<br>DE LYON<br>res, 53 minutes<br>#006 Siège, 046 (Couloir, Salle, Salle Basse, face ven<br>côte à côte)<br>11:19<br>VENCE TGV<br>Hémentaires<br>nde Classe<br>n tenas servi                                  | K EN PROVENCE TGV         Confirmation : TSROAU         Statut : Réservé dans SNCF directement/9LJ1DC         S         Émission de billets : Billet électronique         Émission de billets : Billet électronique |  |
| Train<br>TGV INOL<br>Départ : 1<br>PARIS GARE<br>Durée : 2 heu<br>Siège: Voltun<br>l'arrière, Duo<br>Arrivée : 2<br>AIX EN PRO'<br>Détails supp<br>Classe: Seco<br>Repas : Aucu<br>Code de baré               | PARIS GARE DE LYON à Al<br>1 6153<br>8:26<br>DE LYON<br>res, 53 minutes<br>#006 Siège, 046 (Couloir, Salle, Salle Basse, face ven<br>côte à côte)<br>11:19<br>/ENCE TGV<br>lémentaires<br>nde Classe<br>n repas servi<br>me: RIS7                      | K EN PROVENCE TGV<br>Confirmation : TSROAU<br>Statut : Réservé dans SNCF directement/9LJ1DC                                                                                                    |  |
| Train<br>TGV INOL<br>Départ : 1<br>PARIS GARE<br>Durée : 2 het<br>Siège: Voitun<br>l'arrière, Duo<br>Arrivée : 2<br>AIX EN PRO<br>Détails supp<br>Classe: Seco<br>Code de barê<br>Ajouter à                   | PARIS GARE DE LYON à Al<br>1 6153<br>8:26<br>DE LYON<br>res, 53 minutes<br>#006 Siège, 046 (Couloir, Salle, Salle Basse, face ven<br>côte à côte)<br>11:19<br>/ENCE TGV<br>Hémentaires<br>nde Classe<br>n repas servi<br>me: RI57<br>votre itinéraire  | K EN PROVENCE TGV                                                                                                    |  |
| Train<br>TGV INOL<br>Départ : 1<br>PARIS GARE<br>Durée : 2 het<br>Siège: Voitun<br>l'arrière, Duo<br>Arrivée : 2<br>AIX EN PRO'<br>Détails supp<br>Colasse: Seco<br>Repas : Aucu<br>Code de baré<br>Ajouter à | PARIS GARE DE LYON à Al<br>1 6153<br>8:26<br>DE LYON<br>res, 53 minutes<br>#006 Siège, 046 (Couloir, Salle, Salle Basse, face ven<br>côte à côte)<br>11:19<br>V/ENCE TGV<br>Hémentaires<br>nde Classe<br>n repas servi<br>me: RIS7<br>votre itinéraire | <b>Confirmation : TSROAU</b> Statut : Réservé dans SNCF directement/9LJ1DC                                                                                                    |  |
| Train<br>TGV INOL<br>Départ : 1<br>PARIS GARE<br>Durée : 2 het<br>Siège: Voitun<br>l'arrière, Duo<br>Arrivée : 2<br>AIX EN PRO<br>Détails supp<br>Classe: Seco<br>Code de barê<br>Ajouter à                   | PARIS GARE DE LYON à Al<br>I 6153<br>8:26<br>DE LYON<br>res, 53 minutes<br>#006 Siège, 046 (Couloir, Salle, Salle Basse, face ven<br>côte à côte)<br>H:19<br>VENCE TGV<br>Hémentaires<br>nde Classe<br>nn repas servi<br>me: RIS7<br>votre itinéraire  | X EN PROVENCE TGV<br>Confirmation : TSROAU<br>Statut : Réservé dans SNCF directement/9LJ1DC<br>émission de billets : Billet électronique<br>Émissions: 2.6 kg CO <sub>2</sub> (ADEME)                               |  |
| Train<br>TGV INOL<br>Départ : 1<br>PARIS GARE<br>Durée : 2 heu<br>Siège: Voltur<br>Yarrière, Duo<br>Arrivée : 2<br>AIX EN PRO'<br>Détails supp<br>Classe: Seco<br>Repas : Aucu<br>Code de barè<br>Ajouter à   | PARIS GARE DE LYON à Al<br>1 6153<br>8:26<br>DE LYON<br>res, 53 minutes<br>#006 Siège, 046 (Couloir, Salle, Salle Basse, face ven<br>côte à côte)<br>11:19<br>/ENCE TGV<br>lémentaires<br>nde Classe<br>in repas servi<br>me: RIS7<br>votre itinéraire | K EN PROVENCE TGV                                                                                                    |  |

Suivant >>

Annuler le voyage

Contrôler puis appuyer sur : « Suivant ».

Informations sur la réservation :

Détails du périple à transmettre au guichet unique : ce.pafd-voyages@ac-aix-marseille.fr

|                               | Envoyer une copie de la confirmation à : 🕜               |                 |            |                   |  |  |  |
|-------------------------------|----------------------------------------------------------|-----------------|------------|-------------------|--|--|--|
|                               | ce.pafd-voyages@ac-aix-m                                 |                 |            |                   |  |  |  |
|                               | Envoyez ma confirmation<br>de<br><pre> OTexte brut</pre> | on électronique | sous forme |                   |  |  |  |
| puis cliquer sur « Suivant ». | Afficher le voyage                                       | << Précédent    | Suivant >> | Annuler le voyage |  |  |  |
|                               |                                                          |                 |            |                   |  |  |  |

Finalisation et confirmation de la réservation des billets :

| Confirmation du voyage                                                                                                    |
|----------------------------------------------------------------------------------------------------|
| <ul> <li>Pour TERMINER LA RESERVATION, veuillez cliquer sur le bouton « Confirmer la réservation » après avoir vérifié cette page.</li> <li>Pour ANNULER, cliquez sur le bouton Annuler.</li> </ul> |
| PRÉSENTATION DU VOYAGE                                                                                                    |
| Nom du voyage : SNCF Voyage en train: AIX EN PROVENCE TGV jusqu'au PARIS GARE DE<br>LYON                                                                                                    |
| Date de début: 30 Septembre, 2022                                                                                                    |
| Date de fin: 30 Septembre, 2022                                                                                                    |
| ()                                                                                                    |
| COÛT TOTAL ESTIMÉ                                                                                                    |
| Train:       Prix du billet:       222.40€ EUR         Coût total estimé:       222.40€ EUR                                                                                                    |
| Presque terminé Veuillez confirmer cet itinéraire.                                                                                                    |
| (mil)                                                                                                    |

Appuyer sur « Confirmer la réservation ».

A réception du détail de l'itinéraire, le tarif choisi sera vérifié en priorité.

→ Retour automatique dans Chorus-Dt et création de la demande (OM) incluant les billets choisis.

# 4. 3<sup>ème</sup> ETAPE : compléter l'ordre de mission (OM)

L'**OM classique** vient d'être créé <u>automatiquement</u> dans Chorus-Dt au **statut 1 - Création** (en haut, à gauche de l'écran).

Les billets sont déjà intégrés dans l'onglet « PRESTATIONS » avec une date limite de validation.

Il vous appartient de compléter les champs comportant le pictogramme — et d'e**nregistrer** très régulièrement : les informations s'enregistreront et les pictogrammes — disparaitront.

# ¥ Chorus Déplacements Temporaires

| Général                         | Prestations         | Saisie des étapes | Frais prévisionnel              | Avanc  | es Facturation  |   |
|---------------------------------|---------------------|-------------------|---------------------------------|--------|-----------------|---|
| Le documer                      | nt comporte des and | omalies           |                                 |        |                 |   |
| Type de mission<br>OM Classique | Destin:             | ation principale  | Départ le                       | Ret    | lour le         | ~ |
| Lieu de départ                  | Lieu de             | e retour          | Inclure des convenances personr | nelles |                 |   |
| Objet de la mission             | Comm                | entaire           | Indemnités de mission           |        |                 |   |
| Axes analytiques                |                     |                   |                                 |        |                 |   |
| Enveloppes de moyens            |                     |                   |                                 | Q _    | e ministeriei 1 | Q |

Type de mission

OM Classique « OM Classique » s'affiche par défaut, ne rien changer.

A saisir ou à modifier :

- la « **Destination principale** » est la **ville** de la mission (réunion, formation, jury) qui figure sur la convocation et non la ville de la gare (à changer systématiquement) ;

- les « **Dates et horaires** » de **départ et de retour** à renseigner sont ceux qui correspondent au départ du <u>domicile</u> ou du lieu de <u>travail</u> pour se rendre à la gare et pour en revenir. Ils doivent donc **être plus larges** que les horaires des billets.

- « Objet de la mission » : à renseigner selon la nature du déplacement professionnel

| 2 | Réunion DGESCO relative à                                     |
|---|---------------------------------------------------------------|
|   | ou                                                            |
|   | Formation < Cf. libellé convocation GAIA (service formation)> |
|   | ou                                                            |
|   | Formateur IH2EF < Cf. libellé de la convocation DGRH>         |
|   | ou                                                            |
|   | Jury BTS ou recrutement concours des personnels de (Cf.       |
|   | convocation IMAG'IN)                                          |
|   |                                                               |

- « Commentaire » : Ne rien inscrire.

- case « Indemnités de mission »

Les personnes convoquées à une **formation** via GAIA (hors formateurs IH2EF) ou comme **membres de jury** via IMAG'IN doivent **décocher** la case « Indemnité de mission » :

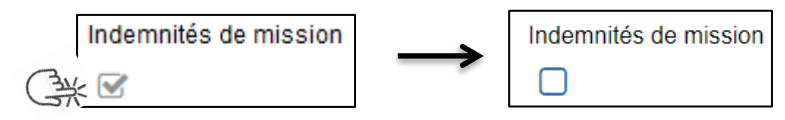

Les frais éventuels (repas, métro, etc.) seront à déclarer à leur retour au service formation (EAFC ou au DSDEN). Les membres de jury déclareront ces frais dans IMAG'IN central ou académique.

### 🐛 Chorus Déplacements Temporaires

- « Enveloppes de moyens » : En cas de doute sur le choix de l'enveloppe, contacter les gestionnaires du bureau des voyages : 04 86 89 40 56 et 04 92 36 68 53

Pour sélectionner une enveloppe :

- soit commencer à saisir les premiers caractères dans le champ « Enveloppes de moyens » et cliquer sur le libellé qui apparait ;

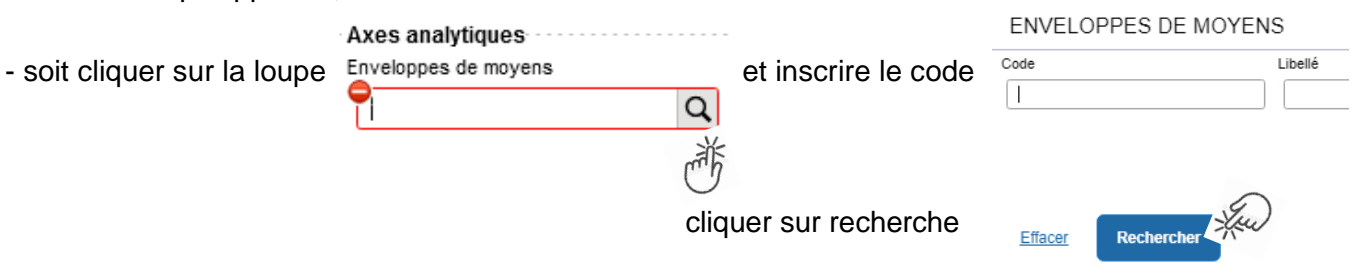

| Types de<br>mission                 | Code                                                           | Libellé                                                         | Centre de coût<br>CHORUS |
|-------------------------------------|----------------------------------------------------------------|-----------------------------------------------------------------|--------------------------|
|                                     | 0140RECT-TNE                                                   | dotation P 140 FD TERRITOIRES NUMERIQUES EDUCATIFS - TNE        | RECCATI013 *             |
|                                     | 0163RECT-SNU                                                   | dotation P 163 SERVICE NATIONAL UNIVERSEL                       | RECDRAJ013               |
| Convocations                        | 0172RECT-DGESIP                                                | dotation P 172 Rectorat convoc DGESIP                           |                          |
| réunions                            | 0214AUTRESR13REUNACAD dotation P 214 RECT réunions académiques |                                                                 | RECMISS013               |
| ministerielles                      | 0214RECT-CONVOCSCENTRALE                                       | Convoc à l'initiative adm centrale-saisir code projet-Format    |                          |
|                                     | 0214RECT-CONVOCS-MISS-NAT                                      | STSI-Convocations "Missions Nationales"                         | RECINFO013               |
|                                     | 0214RECT-FD-MOE-SIRHEN                                         | Convocations MOE SIRHEN                                         |                          |
|                                     | 0140RECT-GAIA-ADAPTATION                                       | 0140RECT-FORMATION-ADAPTATION-EAFC                              |                          |
|                                     | 0140RECT-GAIA-DIR.ECOLE                                        | 0140RECT-FORMATION-DIR.ECOLE-EAFC                               |                          |
|                                     | 0140RECT-GAIA-ENSEIGNANTS                                      | 0140RECT-FORMATION-ENSEIGNANTS-1D-EAFC                          |                          |
|                                     | 0140RECT-GAIA-FDEP                                             | 0140RECT-FORMATION-PERSONNELS-Education-Prioritaire-EAFC        |                          |
|                                     | 0141RECT-GAIA-DEPLACEMENT                                      | 0141RECT-FORMATION-ENSEIGNANTS-2D-EAFC                          | DECECURATE *             |
| Convocations<br>GAIA formations     | 0141RECT-GAIA-FDEP                                             | 0141RECT-FORMATION-PERSONNELS-Education-Prioritaire-EAFC        | RECFOMR013 *             |
|                                     | 0214RECT-GAIA-ADAP-EMPLOI                                      | 0214RECT-FORMATION-CONTINUE-ADAP-EMPLOI-EAFC                    |                          |
|                                     | 0214RECT-GAIA-COMPETENCE                                       | 0214RECT-FORMATION-CONTINUE-COMPETENCES-EAFC                    |                          |
|                                     | 0214RECT-GAIA-INITIALE                                         | 0214RECT-FORMATION-INITIALE-EAFC                                |                          |
|                                     | 0214REG-GAIA-FORMOPALE                                         | 0214 Frais de déplacement Formation OPALE                       |                          |
|                                     | 0214REG-GAIA-FORMJS                                            | 0214 Frais de Déplacement Formation Personnel JS                | RECDRAJ013*              |
| Convocations<br>formateurs<br>IH2EF | 0214RECT-CONVOCSCENTRALE                                       | Convoc à l'initiative adm centrale-saisir code projet-Format    | RECFORM013               |
|                                     | 0214RECT-IMG-DNB                                               | 0214RECT-IMG-Diplôme national du brevet-DNB                     |                          |
|                                     | 0214RECT-IMG-BCG                                               | 0214RECT-IMG-BAC GENERAL-BCG                                    |                          |
|                                     | 0214RECT-IMG-BTN                                               | 0214RECT-IMG-BAC TECHNOLOGIQUE-BTN                              |                          |
| 0                                   | 0214RECT-IMG-BCP                                               | 0214RECT-IMG-BAC PROFESSIONNEL-BCP                              |                          |
| IMAG'IN                             | 0214RECT-IMG-POST-BAC                                          | 0214RECT-IMG-POST-BAC-COMPTABLE-LINGUISTIQUE-ARTS-AUTRES        |                          |
| Examens                             | 0214RECT-IMG-BP                                                | 0214RECT-IMG-BREVET PROFESSIONNEL-BP                            |                          |
|                                     | 0214RECT-IMG-BT                                                | 0214RECT-IMG-BREVET DE TECHNICIEN-BT                            |                          |
|                                     | 0214RECT-IMG-BTS                                               | 0214RECT-IMG-BREVET TECHNICIEN SUPERIEUR-BTS                    |                          |
|                                     | 0214RECT-IMG-CAP-BEP                                           | 0214RECT-IMG-Diplômes professionnels-CAP-BEP                    | RECEXAM013*              |
|                                     | 0214RECT-IMG-CONCOURS-ATE                                      | 0214RECT-IMG-CONCOURS-ADMIN-TRF-SANTE-SOCIAL-INSPECT 2D-<br>ATE |                          |
|                                     | 0214RECT-IMG-CONCOURS-BIB                                      | 0214RECT-IMG-CONCOURS-BIBLIOTHECAIRES-BIB                       |                          |
| Covocations                         | 0214RECT-IMG-CONCOURS-CE1                                      | 0214RECT-IMG-CONCOURS-PROFESSEURS DES ECOLES-CE1                |                          |
| IMAG'IN<br>Concours                 | 0214RECT-IMG-CONCOURS-CE2                                      | 0214RECT-IMG-CONCOURS-AGREATION-CAPES-CPE-PSYEN-AUTRES-<br>CF2  |                          |
|                                     | 0214RECT-IMG-AUTRE-CON-1D                                      | 0214RECT-IMG-AUTRE-CONCOURS-CERTIFICATION_COMPLEMENTAIRE-<br>1D |                          |
| Convocation IFS<br>AMI              | 0214AUTRESD04-IFSAMI                                           | dotation frais dépl P214 IFS AMI DSDEN13                        | IACDSDEN13 *             |

Liste des codes des enveloppes de moyens :

\* Axe Min 2 à indiquer manuellement

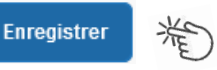

Automatiquement des champs seront **complétés** : « centre de coût », « domaine fonctionnel » et « activité ».

<u>N.B.</u> : les formateurs IH2EF renseignant l'enveloppe 0214RECT-CONVOCSCENTRALE changent le centre de coût en inscrivant : « RECFORM013 ».

```
Appuyer sur
```

Enregistrer 🌟

- « **Code projet/formation** » (code obligatoire) et « **Axe ministériel 2** » sont complétés manuellement ou seront ajoutés par la gestionnaire.

### Rattachement de pièce(s) justificative(s)

Un bouton « RATTACHER » permet de joindre votre convocation.

| Général    | Prestations         | Saisie des étapes             | Indemnités kilométriques | Frais prévisi     | onnel       |
|------------|---------------------|-------------------------------|--------------------------|-------------------|-------------|
|            | ·                   |                               |                          |                   |             |
| Rattacher  | J                   |                               |                          |                   |             |
| Pièces Joi | ntes                |                               | Date d'integration       | Date de reception | Taille (Ko) |
|            | ation GAIA - IMAGIN | ou Direction ministérielle.do | 18/09/2022 23:02         |                   | 12          |
| â          |                     |                               |                          |                   |             |

La procédure du choix de billets est terminée pour les agents munis d'une convocation issue de **GAIA** (par la EAFC) ou **d'IMAG'IN** (ministère/DIEC). Les autres onglets ne sont pas à compléter.

Il convient de **passer à la** 4<sup>ème</sup> étape : FINALISATION de la DEMANDE (page 14). En l'absence de passage par cette étape, la commande reste en CREATION (statut) et elle s'annulera d'elle-même à la date fixée par le système. En cas d'annulation, la demande sera à ressaisir intégralement.

Pour éviter cela, penser à faire passer votre demande du statut CREATION **au statut suivant** : statut 2 ATTENTE de VALIDATION VH1 + nom du valideur (Cf. page 14 - 4<sup>ème</sup> étape FINALISATION de la DEMANDE).

### 📢 Chorus Déplacements Temporaires

### Pour tous les autres agents, cliquer sur l'onglet : « Saisie des étapes ».

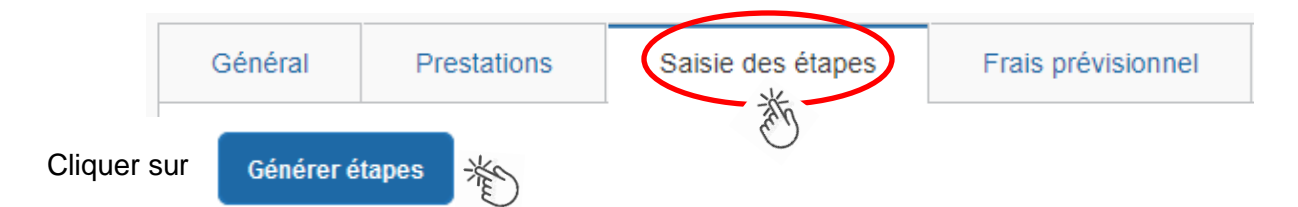

Les frais de **repas** et **d'hébergement** (selon les horaires) sont automatiquement calculés et sont <u>reportés</u> dans l'onglet « Frais prévisionnel ».

<u>Attention</u> : si vous **corrigez/modifiez** date(s) et/ou horaires, dans l'onglet « Général », il convient d'appuyer à nouveau sur « Générer étapes » pour <u>calculer</u> à nouveau ces frais.

Enfin, cliquer sur l'onglet : « Frais prévisionnel ».

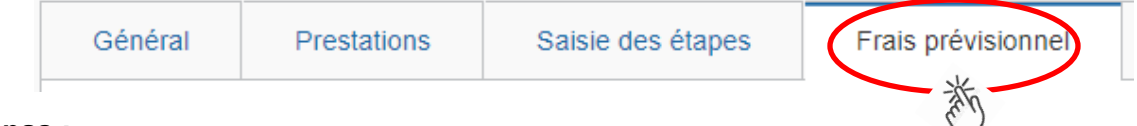

#### Repas :

Le(s) repas remboursé(s) sont déjà affiché(s).

#### Hébergement :

La(les) **nuit(s) éventuelle(s)** s'affiche(nt) par défaut, code « **INM** » pour « Indemnité de nuitée Métropole ».

En cas de nuitée gratuite (hébergé en famille ou chez des amis) cliquer sur le bouton Créer

puis sélectionner le code « **DNG** » pour « Déduction nuitée gratuite Métropole » et indiquer le nombre de nuits à retirer et un commentaire (« hébergé... »)

Cliquer sur le bouton

| Enregistrer | X |
|-------------|---|
|-------------|---|

### Transport en commun :

Tickets de **métro** ou de **bus** ou autres : cliquer sur « Transport en commun (ticket à l'unité) ». Dans le détail des frais, renseigner la date, la ville, le montant unitaire, le nombre de tickets : « 2 » (si aller et retour) et un commentaire lié au transport.

Cliquer sur le bouton

| Enregistrer | X   |
|-------------|-----|
|             | C / |

### Parking de la gare :

cliquer sur puis sélectionner le code « **PKG** » pour « Parking ». Dans le détail des frais, renseigner le montant, la quantité : « 1 » et un commentaire.

Cliquer sur le bouton

| Enregistrer | 派 |
|-------------|---|
|-------------|---|

Cliquer sur

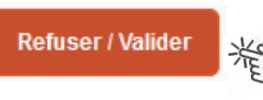

(en bas à droite).

### 5. 4<sup>ème</sup> ETAPE : finalisation de la demande

L'écran suivant apparait :

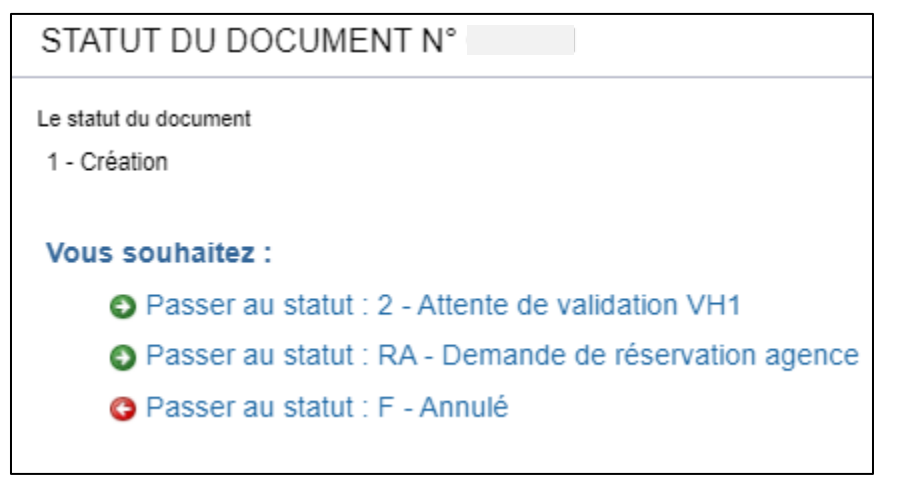

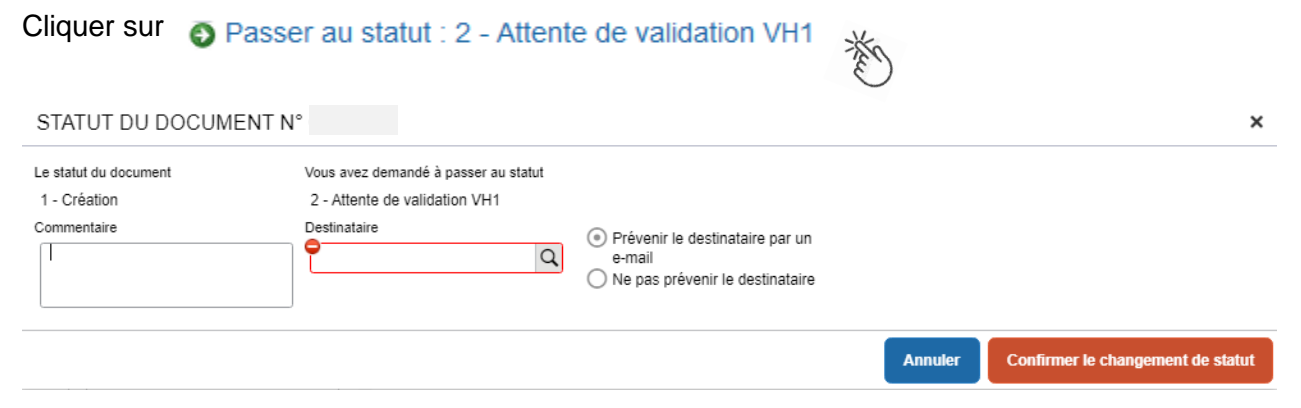

« Commentaire » : optionnel.

« **Destinataire** » : sélectionner le nom du gestionnaire frais de déplacement, détenteur du rôle de valideur hiérarchique (VH1) :

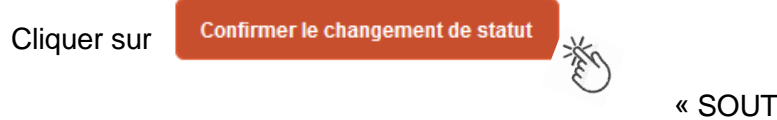

« SOUTOUL Marie »

#### Très important :

**SANS CONVOCATION,** aucune demande ne pourra être validée **et AUCUNE COMMANDE DE BILLETS** ne sera transmise à l'agence de voyage.

### Instruction et réception des billets :

 A réception de la demande (OM classique) dans Chorus-Dt, elle est vérifiée puis validée par le gestionnaire. Chaque demande de titre de transport est traitée au niveau de l'agence AMPLITUDES BUSINESS TRAVEL

La SNCF enverra (no-reply@monbillet.sncf) les billets uniquement sur la messagerie du voyageur telle qu'il l'a renseigné dans sa fiche profil. Le guichet unique ne reçoit pas les billets.

2) Une demande est mise au statut **REVISION** par le gestionnaire, si des rubriques indispensables n'ont pas été renseignées.

Vous en êtes informé par un courriel automatique (ne pas utiliser le lien proposé). Passer par « ESTEREL – Finances et paye » pour accéder à Chorus -DT et à la demande. Une fois l'OM affiché, consulter l'onglet « **Historique** » pour lire les commentaires éventuels. Dans le cas où des modifications sont demandées, vous devez compléter puis soumettre à nouveau la demande à la validation de : « **SOUTOUL Marie** ».

 Quelques jours avant le départ, pensez à vérifier la réception des billets. <u>Au plus tard le jeudi midi</u> pour un départ en début de semaine suivante. Il est encore possible d'intervenir auprès de l'agence de voyage le vendredi avant 12h00.

En cas de doute sur la réception, contrôler s'ils ne sont pas parmi les **SPAM** ou parmi les courriels « **indésirables** ».

En l'absence des billets, contacter sans attendre le guichet unique : Madame SOUTOUL :  $04\ 86\ 89\ 40\ 56$ 

Aucune intervention d'urgence du bureau des voyages n'est possible le vendredi après 12h00, ni le week-end, ni les jours fériés pour un départ le jour ouvré qui suit.

Si d'autres billets sont achetés à titre personnel alors qu'une commande a déjà été passée par le PAFD, ils ne seront pas remboursés.

Après l'obtention de billets, merci de respecter les quelques consignes suivantes :

• En cas de modification du voyage : les billets sont à <u>échanger avant le départ</u> du train par le voyageur lui-même sans faire intervenir l'agence : Modifications : via l'application SNCF Connect. <u>Voir nouvelle</u> tarification des billets : 3.1.2. du bulletin académique.

• En cas d'annulation du voyage à la dernière minute : avant le départ du train, annuler les billets soit en annulant l'OM dans Chorus-Dt, soit au moyen de l'application SNCF Connect et prévenir par courriel l'agence\* et le PAFD.

Lorsque les services sont fermés, annulations et modifications sont réalisables au moyen de l'application SNCF Connect, des bornes en gare ou du n°36 35 de la SNCF.

\* 🖂 menjs-mesri@amplitudes.com

### 6. REMBOURSEMENT DES AUTRES FRAIS

Au retour du déplacement (dans les meilleurs délais), envoyez **par courriel** au service qui a convoqué : PAFD (convocations des directions ministérielles), EAFC (convocation GAIA et IH2EF) ou DIEC (convocation IMAG'IN central ou académique) les justificatifs de dépense :

- facture d'hôtel (obligatoire),
- tickets de transport en commun, facture du parking de la gare si la somme totale dépasse 30 €.

Le PAFD et l'EAFC procèdent au paiement sur présentation du justificatif de présence :

- soit attestation de présence,
- soit copie liste d'émargement ;
- soit convocation tamponnée et signée par le supérieur hiérarchique mentionnant « Service fait ».

En l'absence de justificatif de présence, celui-ci sera réclamé.

Afin de simplifier et accélérer la procédure de mise en paiement, l'opération de création de l'Etat de Frais dans Chorus-Dt sera effectuée par les gestionnaires à réception **des pièces justificatives dématérialisées**.

Les membres de jury complèteront dans IMAG'IN un état de frais.